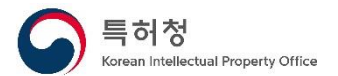

## 학생 창업유망팀 300 참가자 대상

# 영업비밀 원본증명서비스 이용가이드

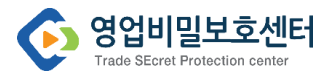

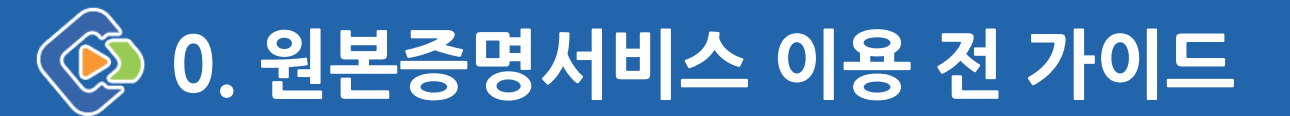

## 義 이용 비용은 얼마인가요?

학생 창업유망팀 300 참가자는 신규등록 비용이 무료입니다. 신규등록 시 유지기간은 1년이며, 이후 효력 유지를 위한 유지비용은 참가자 부담입니다.

- (유지등록) 3,000원/건/년
- (할증 유지등록) 9,000원/건/년(원본등록 1년 경과 후 6개월 이내에 유지등록을 신청하는 경우)

## 🕺 이용 전 준비해야 하는 것은 무엇이 있나요?

- 공동인증서(개인은 개인인증서, 기업은 기업용 범용인증서 필요)
- 창업아이디어(사업계획서) 파일

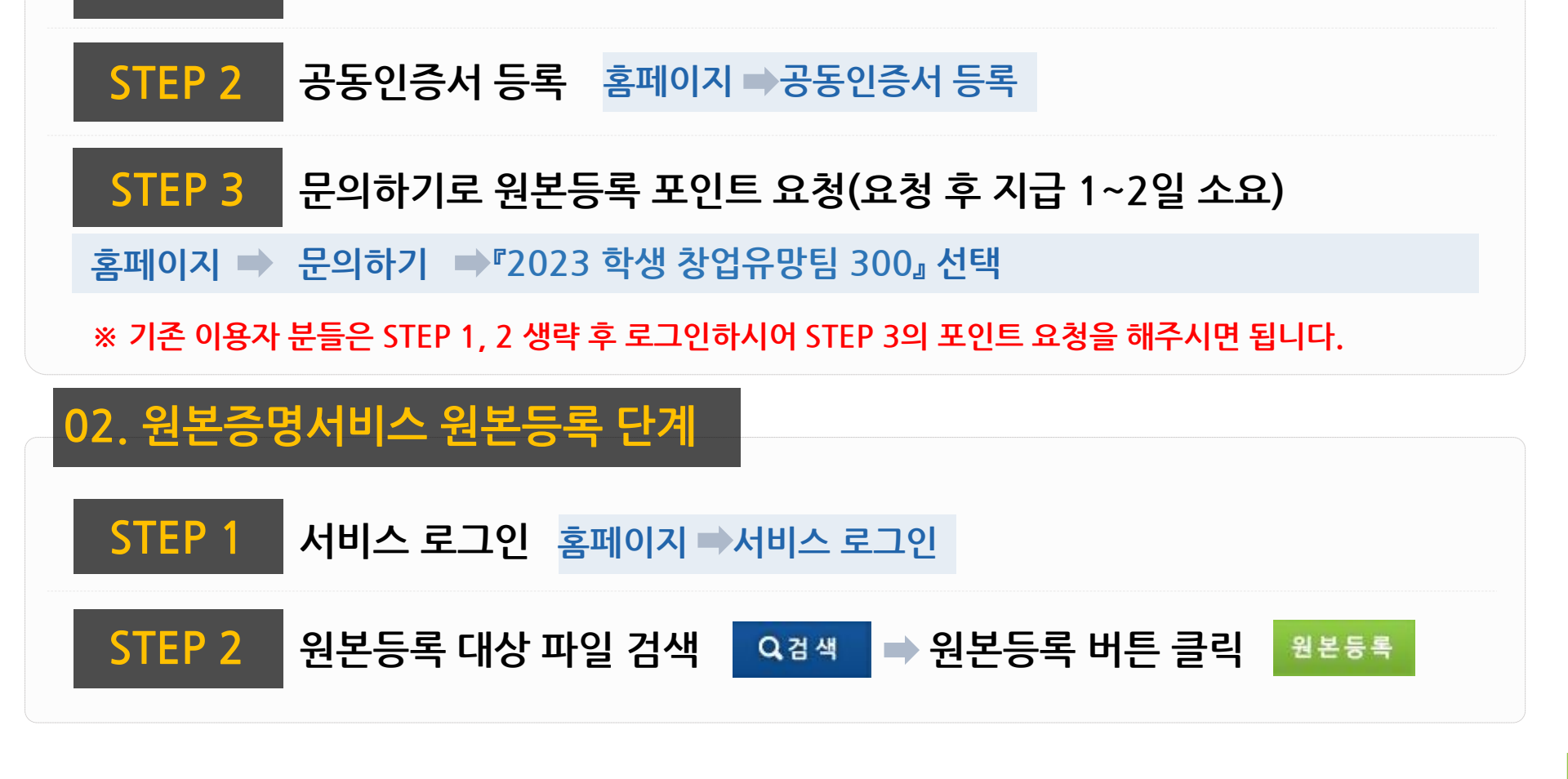

영업비밀보호센터 홈페이지(<u>www.tradesecret.or.kr</u>)에 접속하여 회원가입

## 01. 원본증명서비스 이용준비 단계

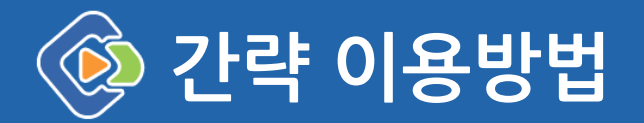

STEP 1

🔊 01. 원본증명서비스 이용준비 단계

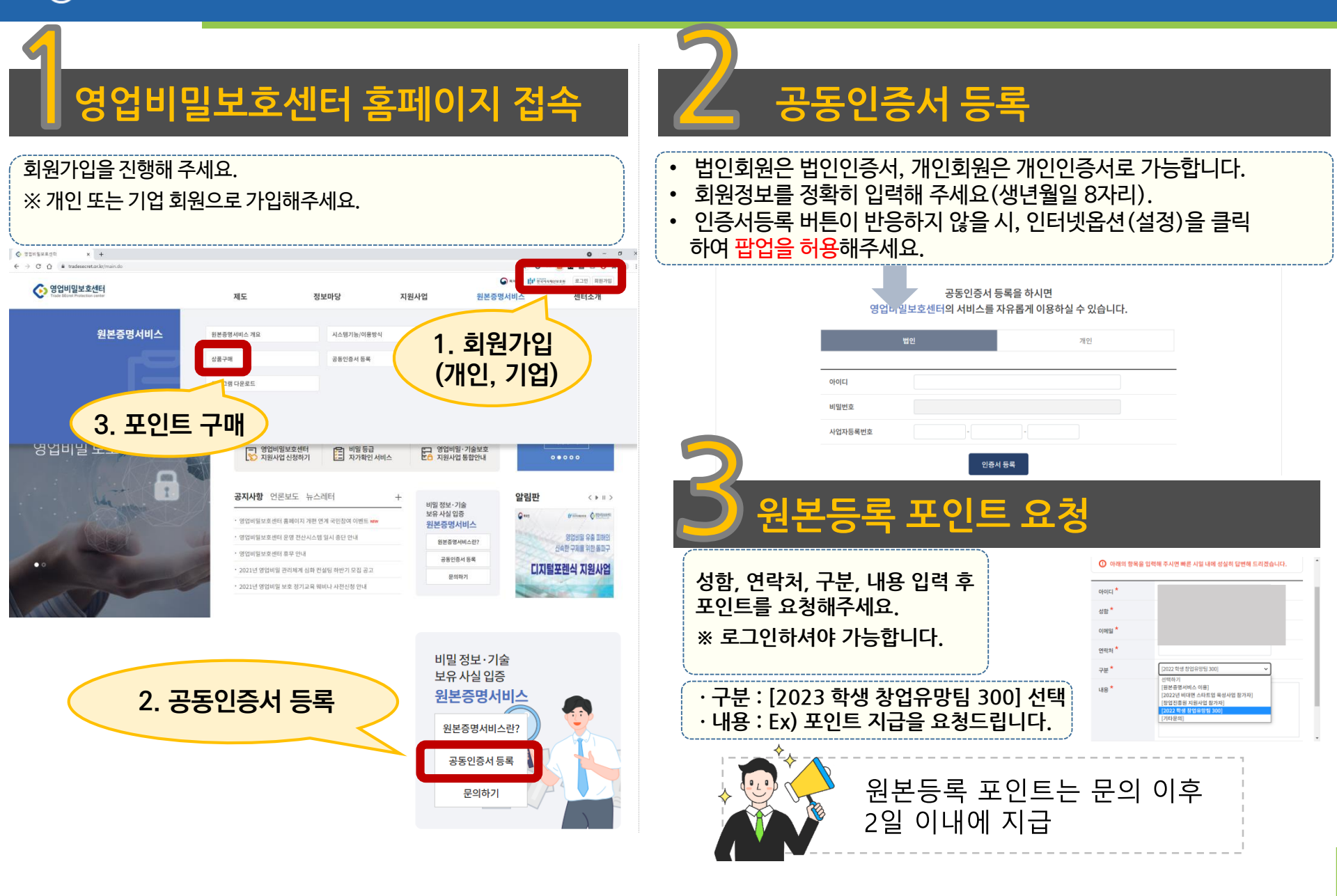

## 😥 02. 원본증명서비스 원본등록 단계

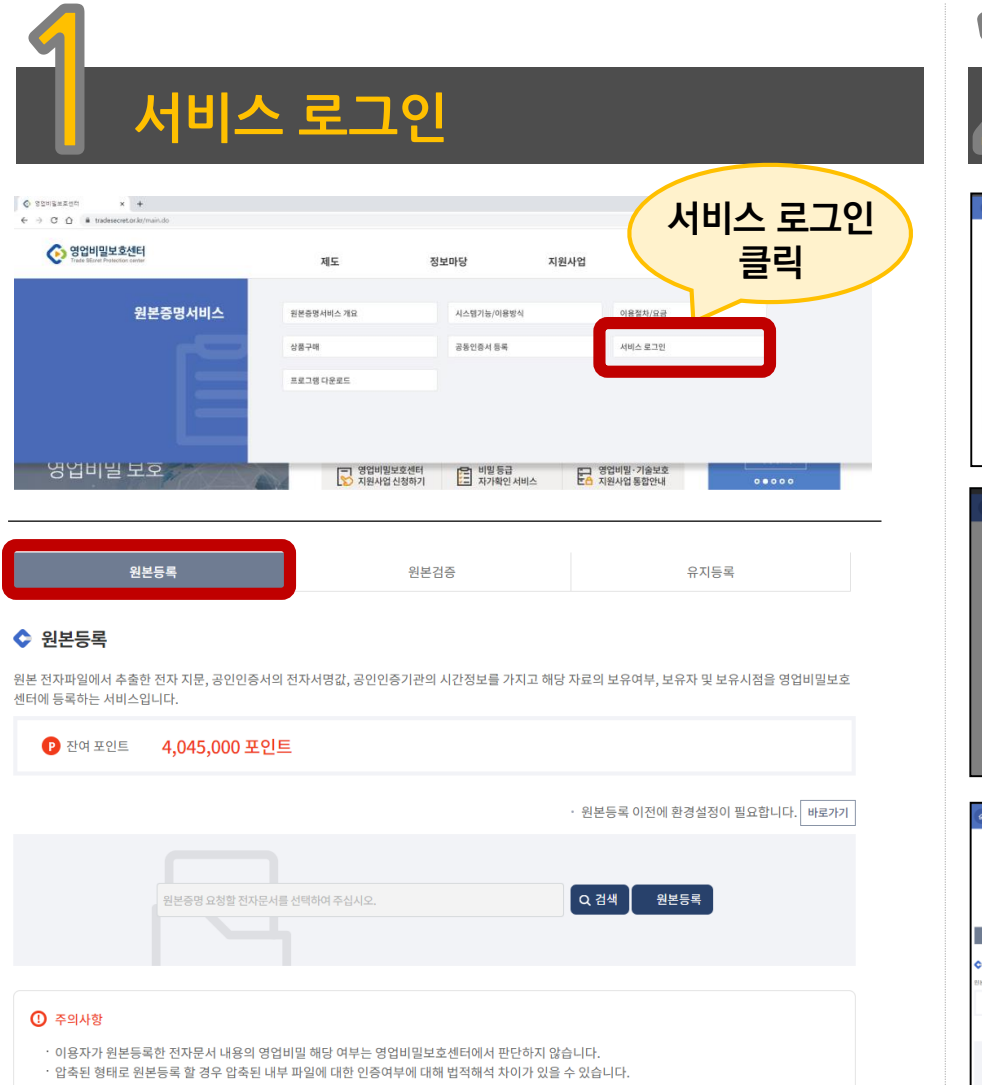

- · 등록 요청 전자문서의 용량은 100MB 한도 내를 권장합니다.
  · 원본등록한 전자문서의 보관, 유지 등 관리책임은 이용자에게 있습니다.
- \* 원본등록한 전자문서는 수정 시 전자지문 변경으로 원본증명을 받을 수 없습니다. 보관에 각별히 유의하시기 바랍니다.

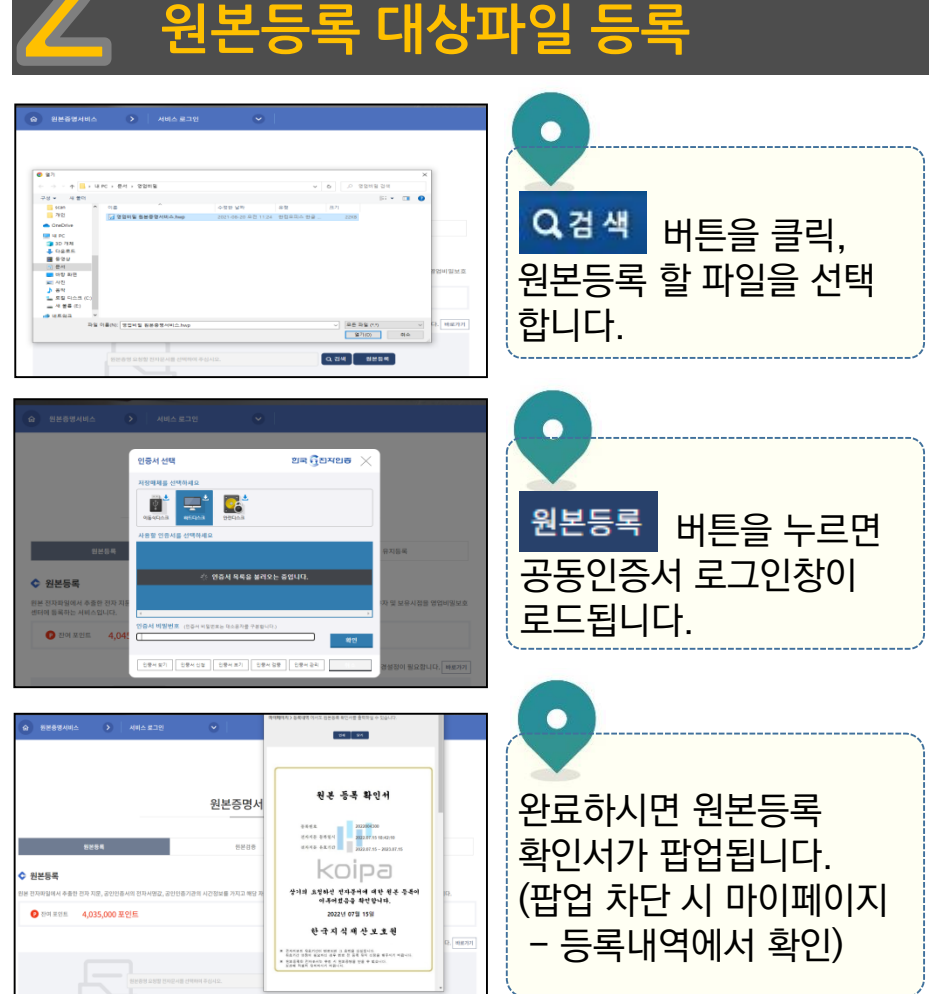

- 개인회원은 개인 인증서, 기업회원은 기업범용 인증서를 사용하셔야 합니다. ※ 개인사업자의 경우 기업범용 인증서 유무에 따라 개인/법인 선택가입 가능합니다. ※ 용도제한용(국세청 홈택스 등 특정사이트 용도) 인증서는 사용이 불가할 수 있습니다.

#### Q. 공동인증서 종류는 어떤 것을 사용해야 하나요?

| 구분    | 원본 등록 확인서                 | 원본 검증 확인서                             | 원본 증명서                                        |
|-------|---------------------------|---------------------------------------|-----------------------------------------------|
| 발급 용도 | 원본 등록 사실 확인용<br>등록 사실 고지용 | 파일 위변조 여부 확인                          | 법원 제출 등 내용 증빙                                 |
| 포함 내용 | 등록번호, 등록일시,<br>유효기간       | 검증번호, 검증일시,<br>등록일시, 유효기간,<br>파일 일치여부 | 원본 등록 파일, 등록자,<br>전자문서명, 등록일시,<br>유효기간, 제출처 등 |
| 발급 방법 | 온라인                       | 온라인                                   | 센터 방문 필요                                      |
| 법적 효력 | -                         | -                                     | 법적 추정효 부여                                     |

- 원본증명서는 영업비밀 유출 시 법원 제출 용도이며 발급비용은 건당 3만원입니다. ※ 발급 시 센터 내방 전 공동인증서, 원본파일, 위임장 등의 준비사항이 필요하므로 안내를 위해 방문 최소 1일 전 사전 연락이 필요합니다(원본 등록 확인서는 온라인으로 확인 가능합니다.).

### Q. 원본증명서는 어떻게 발급받을 수 있나요?

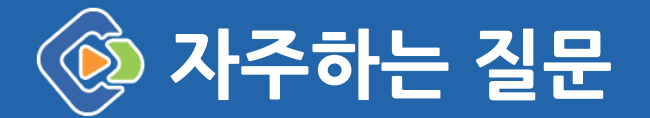

#### - 복사본은 파일속성이 변경되지 않기 때문에 전자지문이 일치합니다. ※ 파일 유실 위험에 대비하여 복사본을 다른 저장장치에 관리해주시는 것도 좋은 방법입니다.

#### Q. 원본파일의 복사본도 전자지문(HASH)값이 변경되나요?

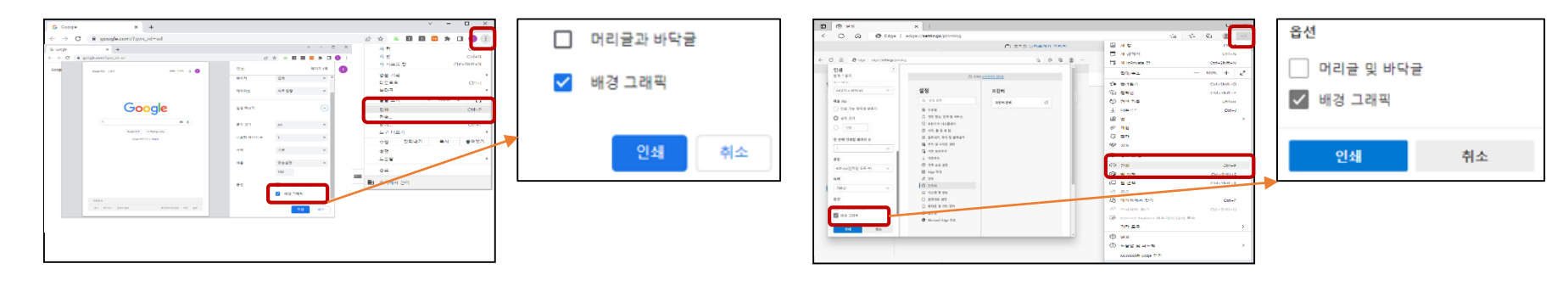

#### Chrome

Edge

#### - 브라우저상에서의 인쇄이기 때문에 브라우저 인쇄설정을 변경해주어야 합니다. ※ 도구 - 인쇄 - 용지 옵션 내 설정 더보기 혹은 기타 설정'배경 그래픽'체크

### Q. 원본 등록 확인서 인쇄 시 이미지가 보이지 않습니다.

- 전자파일 형태(동영상, 압축파일, 캐드파일 등 포함)는 모두 등록이 가능합니다. - 파일 한 개가 한 건이며, 용량은 100MB 한도(PC Agent 이용 시 1GB)입니다.

## Q. 등록가능 파일 및 한 건의 의미가 무엇인가요?

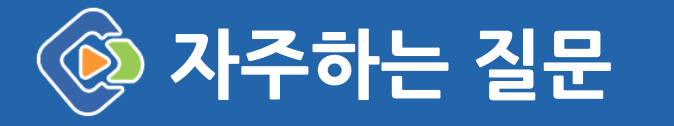

# 감사합니다

※서비스 이용 문의※

전화 02-6196-2006~7 홈페이지 www.tradesecret.or.kr 이메일 tsep@koipa.re.kr